# **05** How to: Set up an Internal Website for NS Certificate

Setting up an internal website allows for quick and easy download of the certificate. Any user that joins the network will be able to use a short link to download and install the Netsweeper certificate.

#### Download the certificate from the URL below:

#### https://webadmin.schoolsbroadband.net/webadmin/tools/download\_proxy\_cert.php

Enter your login details that were provided to you by Schools Broadband at the point of your install.

Unable to locate your login details? Email **technical.support@schoolsbroadband.co.uk** who will resend them for you.

### Install Internet Information Services(IIS)

You will need to install IIS if you do not have this already. Use the IIS default features when installing, nothing more required for this set up.

Following ISS installation:

### Create a folder NScert on the server within intepub/wwwroot

Usually located in the root of C:\

| Computer 🕨                                              | Local Disk (C:) → in | stpub 🕨 www.root 🕨 | <b>- - - - + - + + + + + + + + + +</b> | Search www.root      |               | ٩ |
|---------------------------------------------------------|----------------------|--------------------|----------------------------------------|----------------------|---------------|---|
| Organize 👻 🍃 Open                                       | Include in library   | ✓ Share with ▼     | Burn New                               | folder               | H • 🗖         | 0 |
| 🔆 Favorites                                             | Name                 | ^                  |                                        | Date Create a new, e | mpty folder.  | S |
| 💻 Desktop                                               | 🔒 NS                 | cert               |                                        | 28/05/2019 15:00     | File folder   |   |
| Downloads                                               | 🥭 iist               | tart               |                                        | 28/05/2019 14:29     | HTML Document |   |
| 🔛 Recent Places                                         | Re we                | lcome              |                                        | 28/05/2019 14:29     | PNG image     |   |
| Courses<br>Coursents<br>→ Music<br>→ Pictures<br>Videos | H                    |                    |                                        |                      |               |   |
| 📜 Computer                                              |                      |                    |                                        |                      |               |   |
| NScert<br>File folder Date m                            | State: 33 Shared     | 15:00              |                                        |                      |               | , |

Place the cert within this folder.

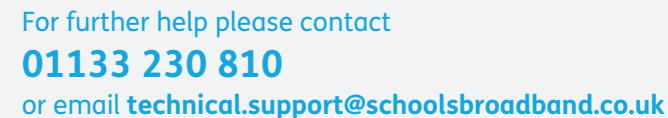

Support line open 8.00am-6.00pm Mon-Fri

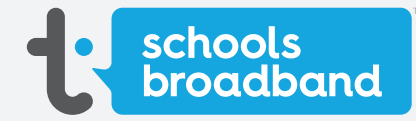

v1.01.11.19

## **05** How to: Set up an Internal Website for NS Certificate

|   | Share Permissions                                                                                                    |
|---|----------------------------------------------------------------------------------------------------|
|   | Group or user names:                                                                                                    |
|   | Serveryone                                                                                                    |
|   |                                                                                                    |
|   |                                                                                                    |
|   | Add <u>B</u> emove                                                                                                    |
|   | Permissions for Everyone Allow Deny Full Control                                                                                                    |
|   | Change 🗹 🗌<br>Read 🗹 🗌                                                                                                    |
|   |                                                                                                    |
|   |                                                                                                    |
|   |                                                                                                    |
|   |                                                                                                    |
|   | OK Cancel Apply                                                                                                    |
|   | OK Cancel Apply                                                                                                    |
| 5 | OK Cancel Apply                                                                                                    |
| 5 | OK Cancel Apply<br>Now set the Security permissions for Everyone                                                                                                    |
| 5 | OK     Cancel     Apply       Now set the Security permissions for Everyone       Permissions for NScet     X       Security       Phone server:       Children in desired:                                                                                                    |
| 5 | OK       Cancel       Apply         Now set the Security permissions for Everyone         Permissions for NScert       ×         Security       Object name:       C:\Usen\adam.docherty\Desktop\NScett         Group or user names:       •                                                                                                    |
| 5 | OK       Cancel       Apply         Now set the Security permissions for Everyone         Image: Permissions for NScert       Image: Cilluersladam.dochertylDesktoplNScert         Image: System       Image: Cilluersladam.dochertylDesktoplNScert         Image: System       Image: System         Image: Adam.Docherty (TALK-STRAIGHT\dam.Docherty)       Image: Cilluersladam.Docherty                                                                                                    |
| 5 | OK       Cancel       Apply         Now set the Security permissions for Everyone         Permissions for NScet       X         Security       Object name:       C:\Users\adam.dochety\Desktop\NScet         Group or user names:       SYSTEM         Adam.Dochety (TALK-STRAIGHT\Adam.Dochety)         Adam.Dochety (TALK-IAPTOP1013\Administrators)         Everyone                                                                                                    |
| 5 | OK       Cancel       Apply         Support       Apply         Now set the Security permissions for Everyone         Permissions for NScet       X         Security       Object name:       C:\Users\adam.docherty\Desktop\NScet         Group or user names:       SYSTEM       X         Adam.Docherty (TALK-STRAIGHT\Adam.Docherty)       Adam.Docherty         Adam.Docherty (TALK-STRAIGHT\Adam.Docherty)       Everyone                                                                                                    |
| 5 | OK       Cancel       Apply    Shows set the Security permissions for Everyone          Image: Permissions for NScet       Image: Permissions for NScet         Security       Object name:       C:Ulsen'adam.docherty/Desktop'NScet         Stype or user names:       SYSTEM         Adam. Docherty (TALK-STRAIGHT/Adam.Docherty)       Administrators)         Add       Bemove                                                                                                    |
| 5 | OK       Cancel       Apply    Show set the Security permissions for Everyone          Image: Permissions for NScet       Image: Permissions for NScet         Image: Permissions for NScet       Image: Permission set (Ulsers \addam docherty\Desktop\NScet)         Image: Permission set (Culsers \addam docherty\Desktop\NScet)       Image: Permission set (Ulsers \addam docherty\Desktop\NScet)             Image: Permission set (TALK-STRAIGHT\Adam.Docherty)       Image: Permission set (TALK-LAPTOP1013\Administrators)         Image: Permission set of Everyone       Image: Permission set of Everyone                                                                                                    |
| 5 | OK       Cancel       Apply         Addition       Apply    Source State Security permissions for Everyone          Image: Control Security permissions for Everyone             Image: Permissions for NScet             Image: Permissions for NScet             Image: Permissions for NScet             Image: Permissions for NScet             Image: Permissions for NScet             Image: Permissions for NScet             Image: Permissions for NScet                  Image: Permissions for NScet             Image: Permissions for NScet             Image: Permissions for Everyone             Image: Permissions for Everyone             Image: Permissions for Everyone             Image: Permissions for Everyone             Image: Permissions for Everyone             Image: Permissions for Everyone             Image: Permissions for Everyone             Image: Permissions for Everyone             <                                                                                                    |
| 5 | OK       Cancel       Apply    Show set the Security permissions for Everyone          Image: Cruter name:       Cruter Name:       Cruter Name:         Styles Nadam. docherty/Desktop NScert       Styles Nadam. docherty/Desktop NScert         Group or user names:       Styles Nadam. docherty/Desktop NScert         Styles Nadam. Docherty (TALK-STRAIGHT-Nadam. Docherty)       Adam. Docherty (TALK-STRAIGHT-Nadam. Docherty)         Administrators (TALK-LAPTOP1013-Natiministrators)       Everyone         Full control       One         Modify       One         Utit Tolder contents       One                                                                                                    |
| 5 | OK       Cancel       Apply         Analysis       Advention of the security permissions for Everyone         Image: Strate in the security permission of the security in the security is the security in the security is the security in the security is the security is the security in the security is the security in the security is the security is the secure is the security is the security is the secu |

For further help please contact 01133 230 810

or email **technical.support@schoolsbroadband.co.uk** Support line open 8.00am-6.00pm Mon-Fri

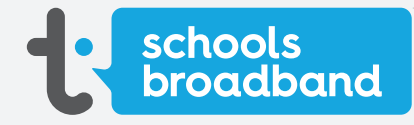

### How to: Set up an Internal Website for 05 **NS** Certificate

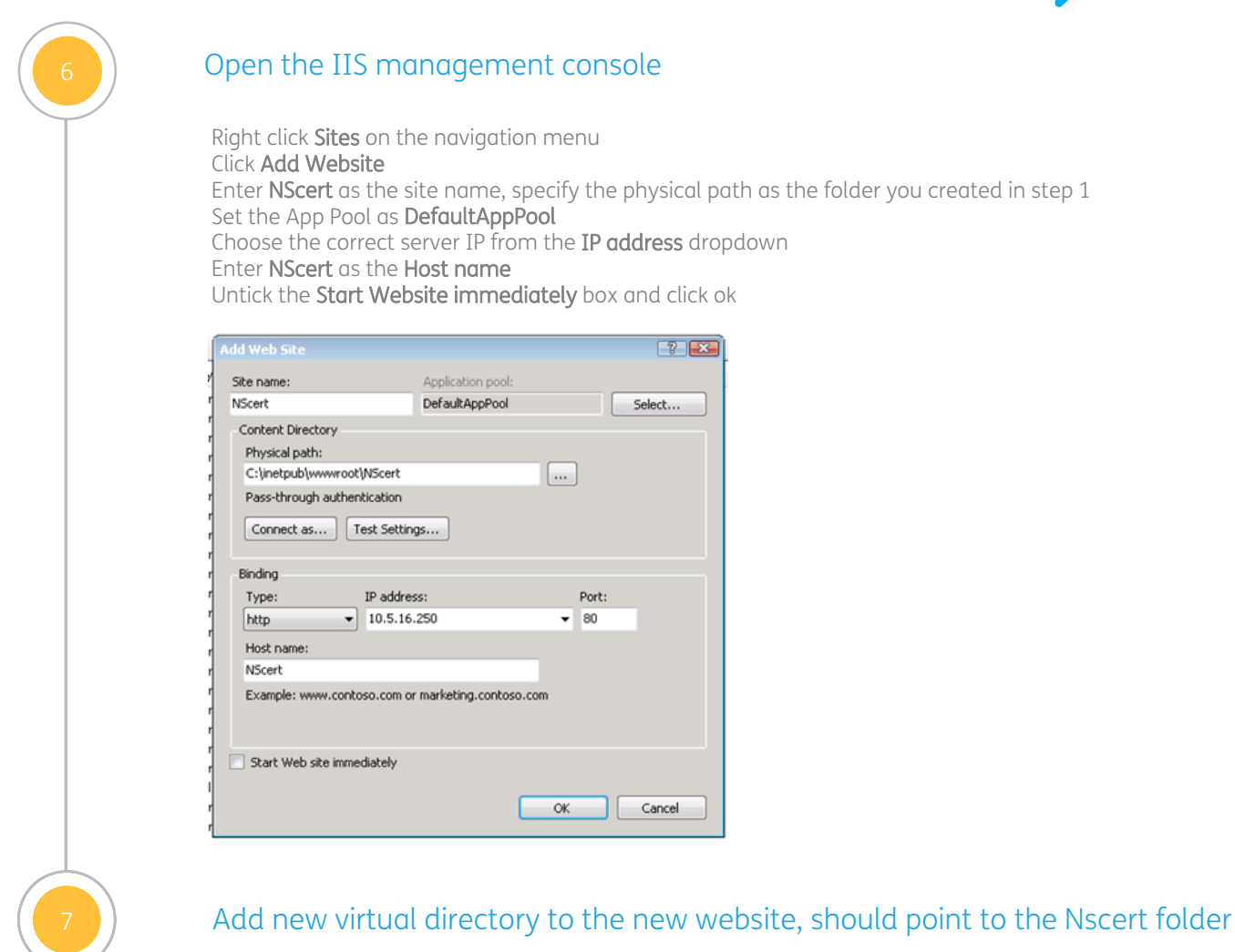

| Add Virtual Dir | ectory         |   |    | ? 🔀    |
|-----------------|----------------|---|----|--------|
|                 |                |   |    |        |
| Cito pomo       | NEcovit        |   |    |        |
| Site name:      | Nocerc         |   |    |        |
| Path:           | /              |   |    |        |
| Alias:          |                |   |    |        |
| NScert          |                | - |    |        |
| Rocert in       |                |   |    |        |
| Example: imag   | es             |   |    |        |
| Physical path:  |                |   | _  |        |
| C:\inetpub\ww   | wroot\NScert   |   |    | ]      |
| Pass-through (  | authentication |   | _  | _      |
|                 |                |   |    |        |
| Connect as      | Test Setting   | s |    |        |
|                 |                |   |    |        |
|                 |                |   |    |        |
|                 |                |   | ок | Cancel |
|                 |                |   |    |        |

For further help please contact 01133 230 810

or email technical.support@schoolsbroadband.co.uk Support line open 8.00am-6.00pm Mon-Fri

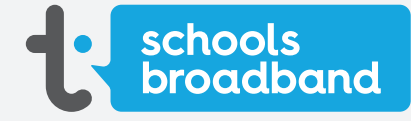

## **05** How to: Set up an Internal Website for NS Certificate

| Edit MIME Type                                                                                                    | ? 💌           | Advanced Settings                                                                                                    |                        |
|----------------------------------------------------------------------------------------------------|---------------|----------------------------------------------------------------------------------------------------|------------------------|
| MIME type:<br>application/x-unknown                                                                                                    | ncel          | None         NScert         es           Physical Path         Criinetpub\wwwroot\\NScert         es           Physical Path         Criinetpub\wwwroot\\NScert         es           Physical Path         ClearText         start           Start Automatically         True         start           Behavior         start         start           Connection Limits         stap         http | s                      |
| Advance settings should then show the f                                                                                                    | following:    |                                                                                                    |                        |
|                                                                                                    |               | Name [name] A unique name for the site. OK Cancel                                                                                                    |                        |
|                                                                                                    |               |                                                                                                    |                        |
| Create DNS record your users o                                                                                                    | About Store   | network.<br>                                                                                                    | -<br>G<br>II SIG       |
| NScert Properties       ?       ×         Host (A)       Security       *         Host (A)       Security       *         Host (A)       Security       *         Host (A)       Security       *         Host (A)       Security       *         Host (A)       Security       *         Host (A)       Security       *         Host (A)       Security       *         Host (A)       Security       *         Host (A)       Security       *         Host (A)       Security       *         Host (A)       Security       *         Host (A)       Security       *         Moderation       None       *         Moderation       *       *         Moderation       *       *         Moderation       *       *         Moderation       *       *         Moderation       *       *         Moderation       *       *         Moderation       *       *         Moderation       *       *         Moderation       *       *         Moderation       *       * | n the school  | network.<br>heed P - @ + @ This page can't be displayed G Google ×<br>Grail Images III<br>Grail Images III                                                                                                    | _ ନ<br>ଅନ୍ତ            |
| NScert Properties       ?       ×         Host (A)       Security       *         Host (A)       Security       *         Evaluation       Evaluation       *         Fully qualified domain name (FQDN):       *       *         NScert LittleHII Local       *       *         10:57:36:21       *       *       *         Jackate associated pointer (PTR) record       *       *                                                                                                    | n the school  | network.                                                                                                    | ی<br>عود ا             |
| NScert Properties       ? ×         Hot (A) Security       ? ×         Gott (A) Security       ? ×         Internet domain of left blank):       *         Security       *         Internet domain name (FQDN):       *         NScert LittleHII Local       *         In address:       *         10 577.36.21       *         Mylotate associated pointer (PTR) record       *         OK       Cancel       Capply                                                                                                    | on the school | network.                                                                                                    | ۵۲ <mark>:</mark><br>א |
| Secure DNS record your users o         NScet Properties       ? ×         Hot (A) Secure/       ? ×         Hot (A) Secure/       ?         Hot (A) Secure/       ?         Hot (A) Secure/       ?         Hot (A) Secure/       ?         Hot (A) Secure/       ?         Hot (A) Secure/       ?         Hot (A) Secure/       ?         Hot (A) Secure/       ?         Hot (A) Secure/       ?         Hot (A) Secure/       ?         Hot (A) Secure/       ?         Hot (A) Secure/       ?         Boddess:       ?         10:57:36:21       ?         Y [Jodate associated pointer (PTR) record                                                                                                    | on the school | network.                                                                                                    | - C<br>SI              |

For further help please contact 01133 230 810

or email **technical.support@schoolsbroadband.co.uk** Support line open 8.00am-6.00pm Mon-Fri

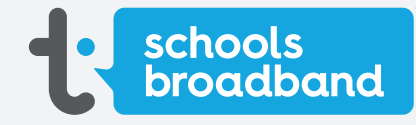